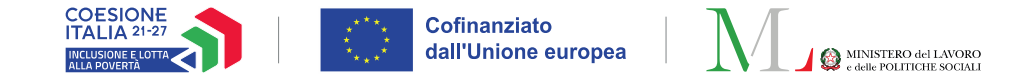

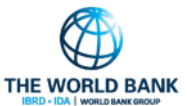

# ASSEGNO DI INCLUSIONE (ADI)

Pubblicato a giugno 2025

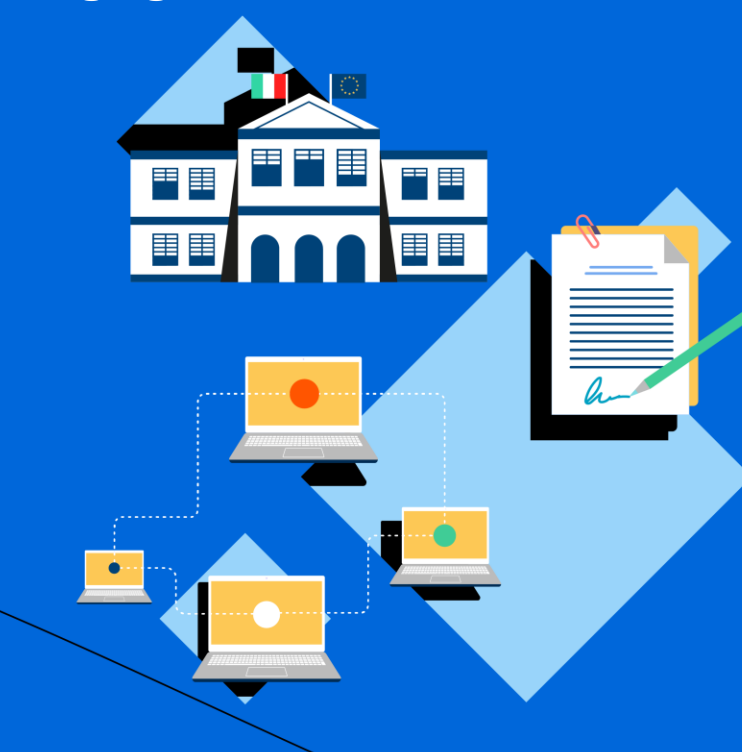

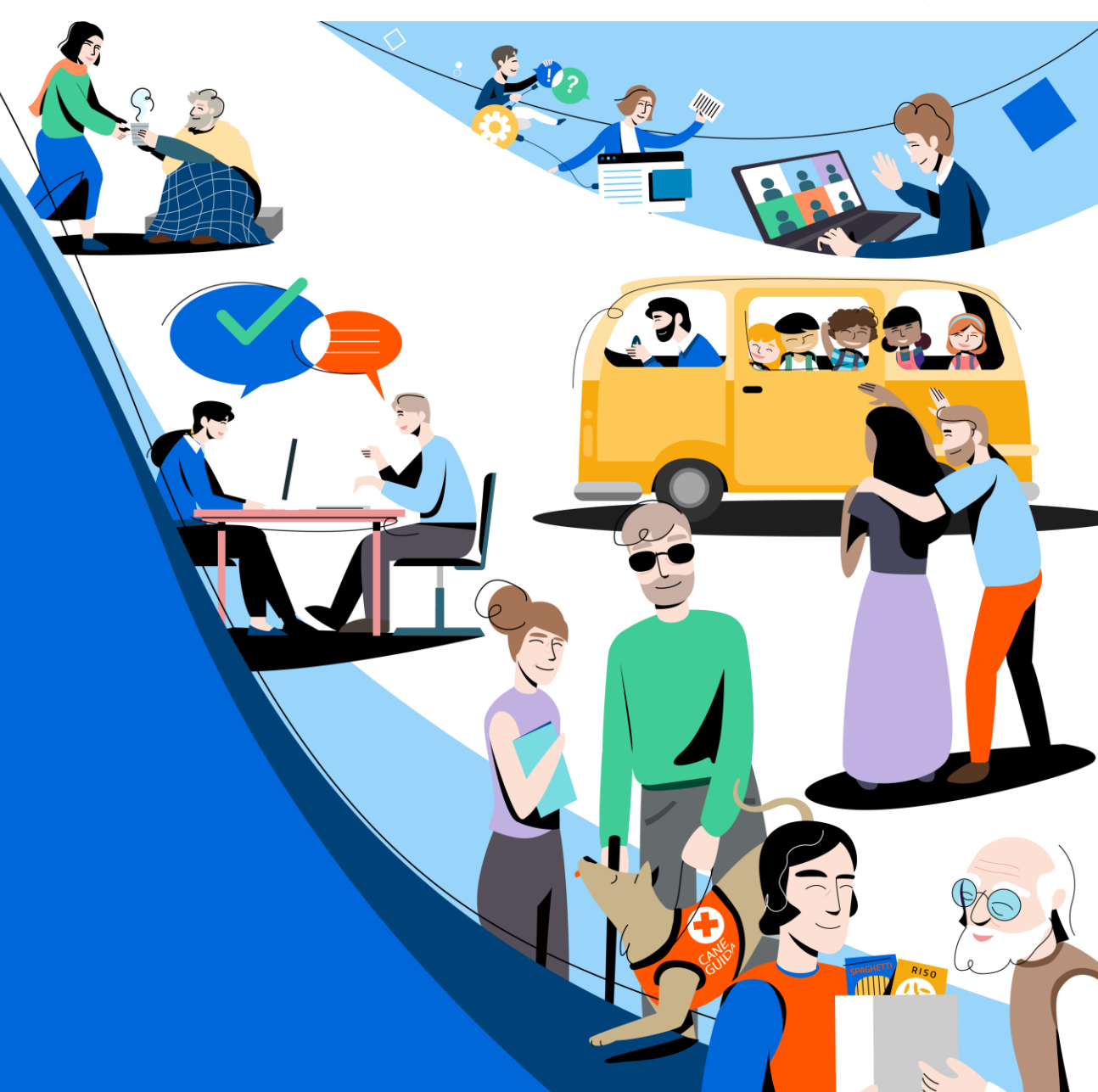

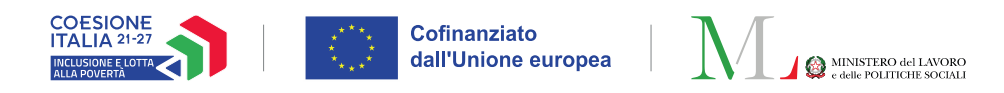

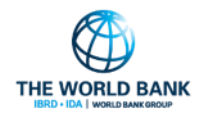

# SOMMARIO

| Nuove funzionalità GePI:                                                                   |             |
|--------------------------------------------------------------------------------------------|-------------|
| Deleghe per i componenti dell'equipe                                                       | Slide 3-10  |
| Rubrica dei contatti dei beneficiari                                                       | Slide 11-15 |
| Visualizzazione dati del tutore e genitore non convivente                                  | Slide 16-18 |
| Visualizzazione numero casi non assegnati e invio e-mail settimanale di recap              | Slide 19-21 |
| Visualizzazione nominativo case manager per i responsabili delle registrazioni<br>incontri | Slide 22-23 |

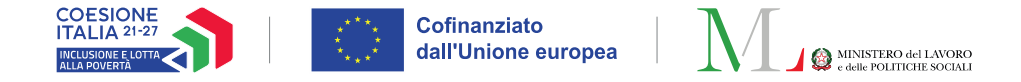

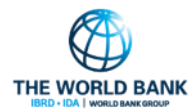

# DELEGHE PER I COMPONENTI DELL'EQUIPE

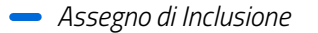

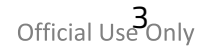

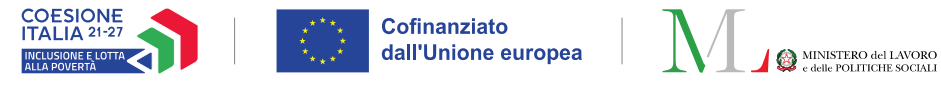

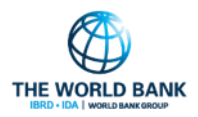

## Deleghe equipe (1/7) Ruolo coinvolto: Case manager

La piattaforma GePI consente ai case manager di **delegare alcune funzioni** ai componenti dell'equipe multidisciplinare.

In particolare, il case manager potrà autorizzare i componenti dell'equipe multisciplinare a:

### > Effettuare il quadro di analisi con il nucleo familiare

### Registrare gli avvenuti incontri

**Nota bene!** La funzionalità di delega sarà possibile solo per i componenti dell'equipe correttamente **censiti** in piattaforma (per «**censiti**» si intende il censimento effettuato dall'amministratore di ambito che richiede l'inserimento di alcune informazioni chiave sul componente: nome e cognome, codice fiscale, professione e fonte di finanziamento).

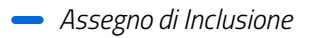

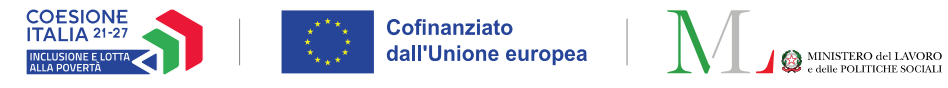

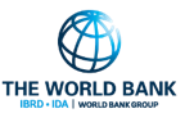

## Deleghe equipe (2/7) Ruolo coinvolto: Case manager

All'interno della pagina di dettaglio del caso si trova l'icona **gestione equipe multidisciplinare (1)**. Cliccandola si apre la sezione dedicata, dove, una volta attivata l'equipe, è possibile visualizzare i relativi componenti, la loro professione e le eventuali deleghe già attive.

Per **assegnare** le deleghe ad un componente dell'equipe, **modificarle o rimuoverle** è necessario cliccare sull'**icona di modifica (2).** Maggiori dettagli sono disponibili nella slide successiva.

Infine, cliccando sull'**icona delle informazioni (3)** è possibile visualizzare le funzioni alle quali è stato delegato il componente dell'equipe.

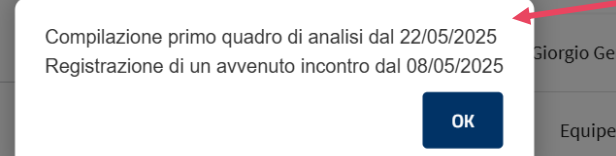

Deleghe

Nominat

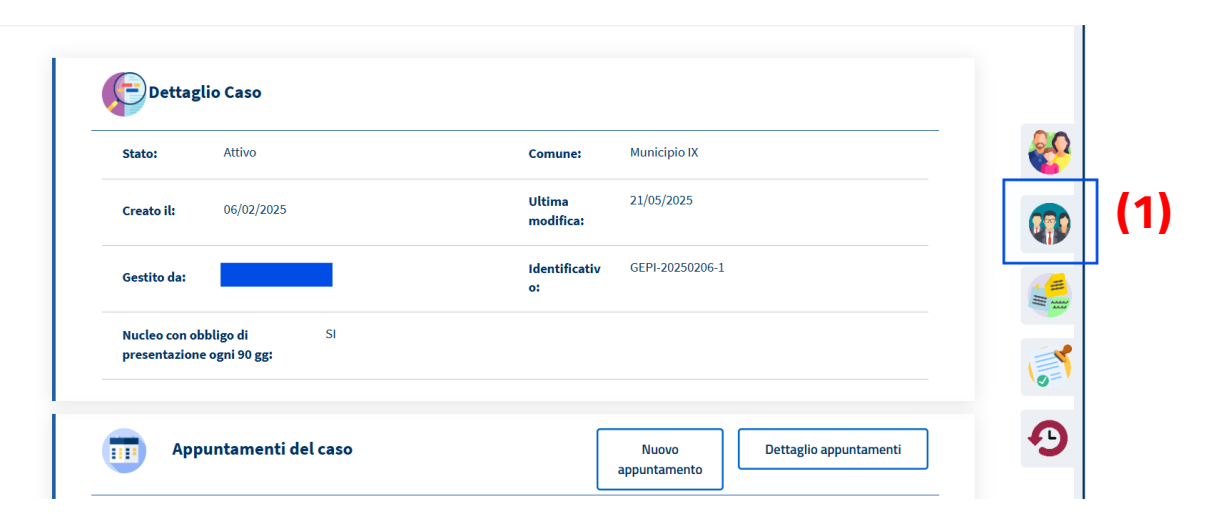

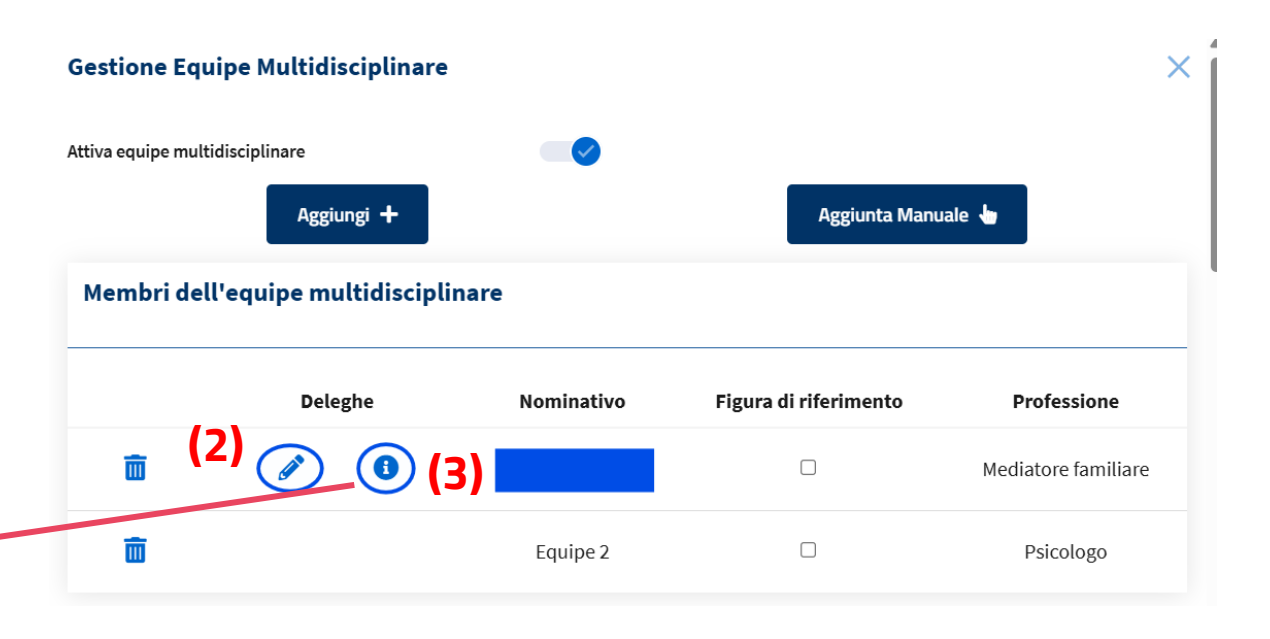

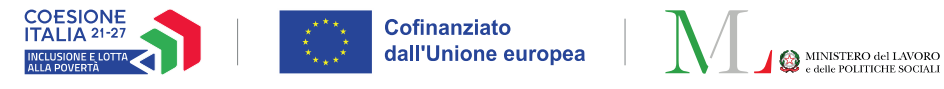

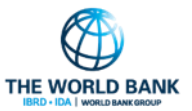

## Deleghe equipe (3/7) Ruolo coinvolto: Case manager

### Per **assegnare una delega** è necessario:

- Spuntare il box «Consenti» (1)
- Inserire la «Data avvio delega» (2) (Data di inizio a partire dalla quale il componente dell'equipe potrà effettuare l'operazione) (Obbligatoria)
- Inserire eventuale «Data fine delega» (3) (Data fino alla quale il componente dell'equipe potrà effettuare l'operazione) (Facoltativa)
- Salvare (4)

Assegno di Inclusione

# Per **rimuovere una delega** è necessario usare una delle seguenti opzioni:

- Togliere la spunta «Consenti», poi Salvare
- Inserire la «Data fine delega», poi Salvare

| <b>.</b> | <ul> <li>Gestione deleght</li> </ul>     | e per il | membro dell'e         | quipe                 | ×     |
|----------|------------------------------------------|----------|-----------------------|-----------------------|-------|
| Ges      | tione deleghe                            |          |                       |                       |       |
|          | Delega                                   | Consenti | Data Avvio Delega     | Data Fine Delega      |       |
|          | Compilazione primo quadro di<br>analisi  | (1) 🗆    | gg/mm/aaaa <b>(2)</b> | gg/mm/aaaa <b>(3)</b> |       |
|          | Registrazione di un avvenuto<br>incontro |          | gg/mm/aaaa            | gg/mm/aaaa            |       |
|          |                                          |          |                       |                       |       |
|          |                                          |          |                       | (4) BSalva ×C         | hiudi |

Official Use Only

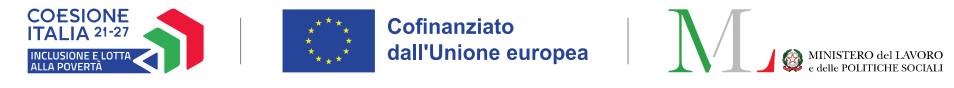

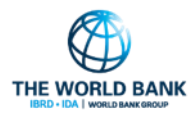

## Deleghe equipe (4/7) Ruolo coinvolto: **Componente equipe**

Il componente dell'equipe multidisciplinare, accedendo al dettaglio del caso, **visualizzerà le deleghe a lui assegnate** dal case manager (1). Non è possibile per un componente dell'equipe multidisciplinare visualizzare le deleghe ad altri professionisti.

| Deleghe per le modifiche sul caso         Compilazione primo quadro di analisi – Dal 22/05/2025         Registrazione di un avvenuto incontro – Dal 08/05/2025 |                          |                     |                 |  |  |  |  |  |  |  |
|----------------------------------------------------------------------------------------------------|--------------------------|---------------------|-----------------|--|--|--|--|--|--|--|
| Dettagl                                                                                                    | io Caso                  |                     |                 |  |  |  |  |  |  |  |
| Stato:                                                                                                    | Attivo                   | Comune:             | Municipio IX    |  |  |  |  |  |  |  |
| Creato il:                                                                                                    | 06/02/2025               | Ultima<br>modifica: | 21/05/2025      |  |  |  |  |  |  |  |
| Gestito da:                                                                                                    |                          | Identificativo:     | GEPI-20250206-1 |  |  |  |  |  |  |  |
| Nucleo con obb<br>ogni 90 gg:                                                                                                    | ligo di presentazione SI |                     |                 |  |  |  |  |  |  |  |

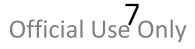

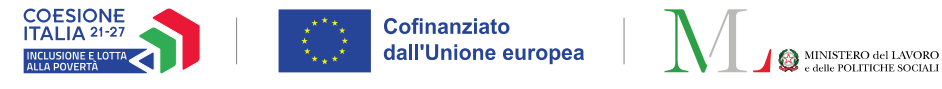

## Deleghe equipe (5/7) Ruolo coinvolto: Componente equipe

### Compilazione del quadro

Nel caso di una delega per «**Compilazione quadro di analisi**», sarà possibile compilare il quadro di analisi solo se l'analisi preliminare è già stata effettuata e se:

- 1. Si tratta della prima compilazione, quindi il quadro di analisi ancora non esiste (1)
- Se il componente con delega è stato l'ultimo a modificare il quadro di analisi, dunque il quadro si trova ancora in valutazione (2)

**Nota bene!** Il quadro di analisi non sarà modificabile qualora si trovi in corso di valutazione da un altro utente **(3)**.

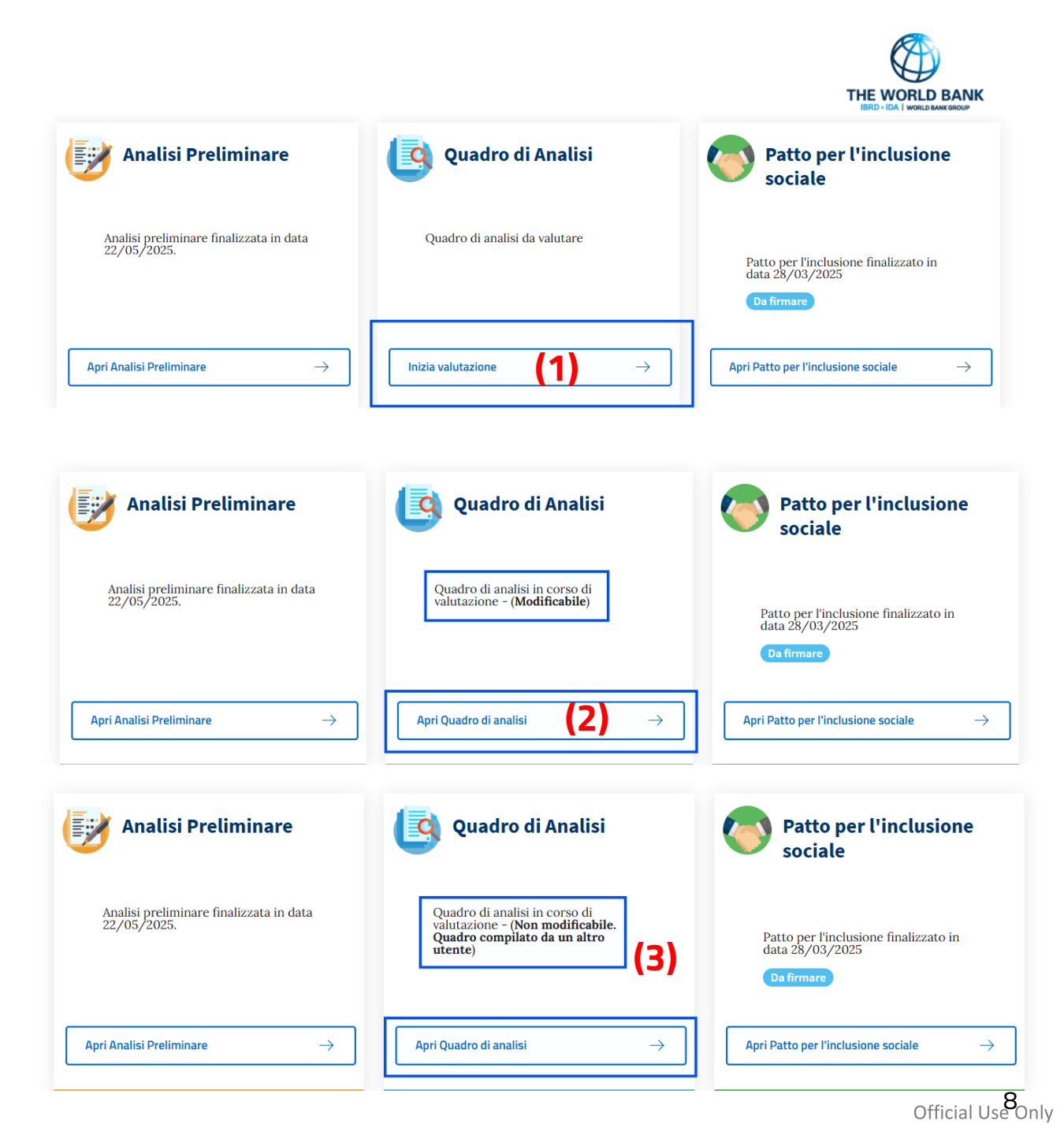

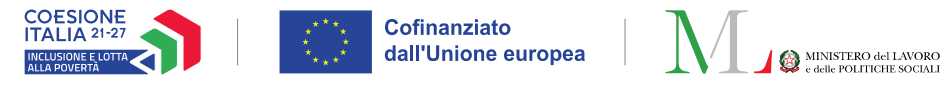

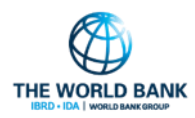

## Deleghe equipe (6/7) Ruolo coinvolto: Componente equipe

### **Registrazione avvenuto incontro**

Nel caso di una delega per «**Registrazione avvenuto incontro**», il membro dell'equipe multidisciplinare abilitato alla valutazione degli incontri avvenuti potrà visualizzare la sezione «**Appuntamenti del caso**» nella pagina di dettaglio del caso e potrà accedere alla sezione «**Dettaglio appuntamenti**» (1).

**Nota bene!** La funzionalità «Nuovo appuntamento» non è disponibile per il membro dell'equipe, poichè **è abilitato alla sola valutazione degli incontri**.

| Appuntamenti del c       | aso               | (1)                    | Dettaglio appuntamenti |   |
|--------------------------|-------------------|------------------------|------------------------|---|
| N. appuntamenti passati: | 4 (1 da valutare) | N. appuntan            | nenti futuri:          | 0 |
| Prossimo appuntamento:   | Nessun appuntame  | ento futuro schedulato |                        |   |

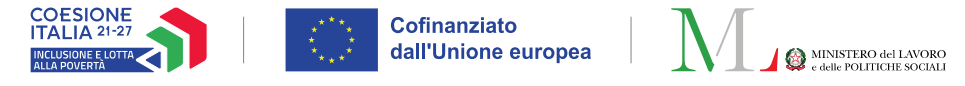

## Deleghe equipe (7/7) Ruolo coinvolto: **Componente equipe**

### **Registrazione avvenuto incontro**

Cliccando «Dettaglio Appuntamenti» si aprirà la lista degli appuntamenti. Per gli incontri con l'esito «**Da valutare**» (1) sarà solo possibile confermare l'avvenuto incontro con il nuovo pulsante «**Conferma avvenuto incontro**» (2). Sarà poi necessario selezionare i componenti presenti all'appuntamento e procedere cliccando «**Conferma**» (3).

**Nota bene!** Il componente dell'equipe multidisciplinare **non potrà mai valutare negativamente un appuntamento**. Tale processo prevede possibili sanzioni per le quali è necessario l'intervento specifico del case manager.

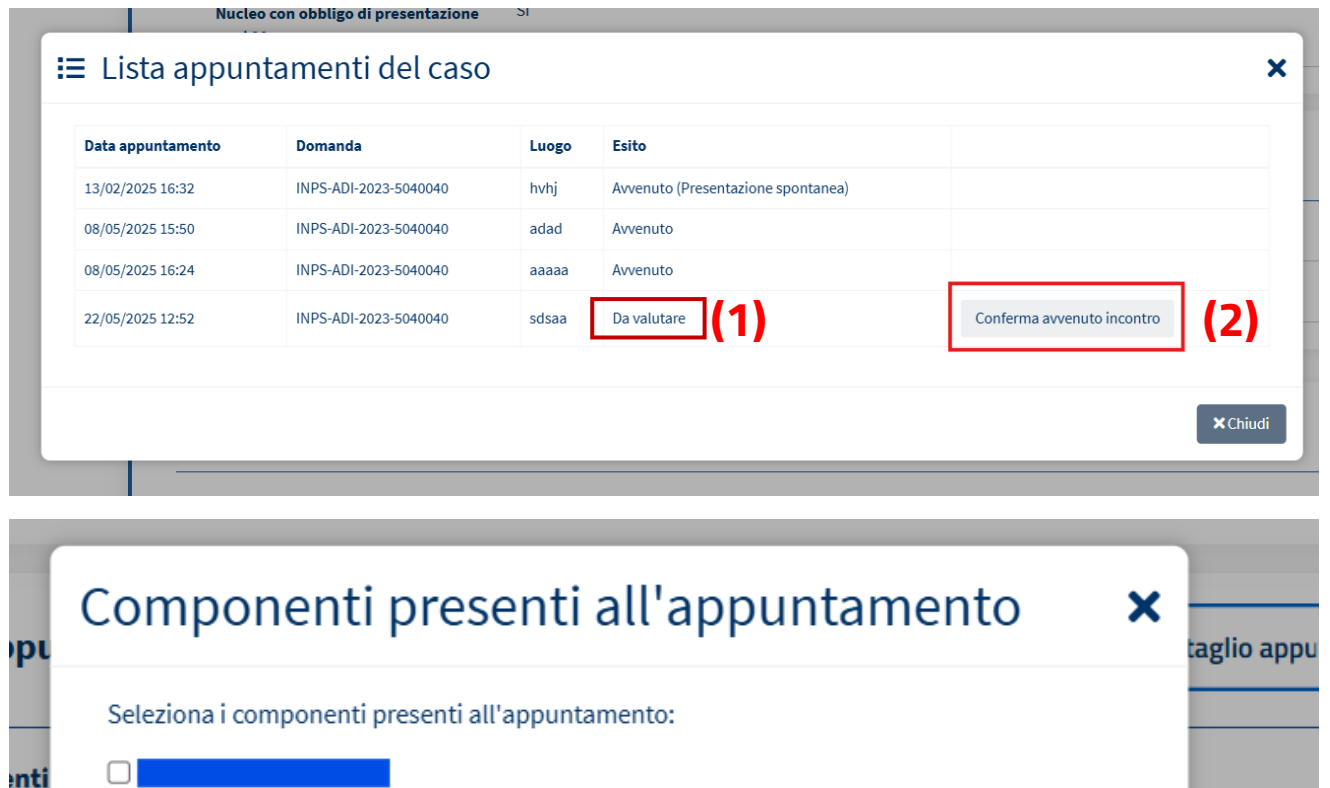

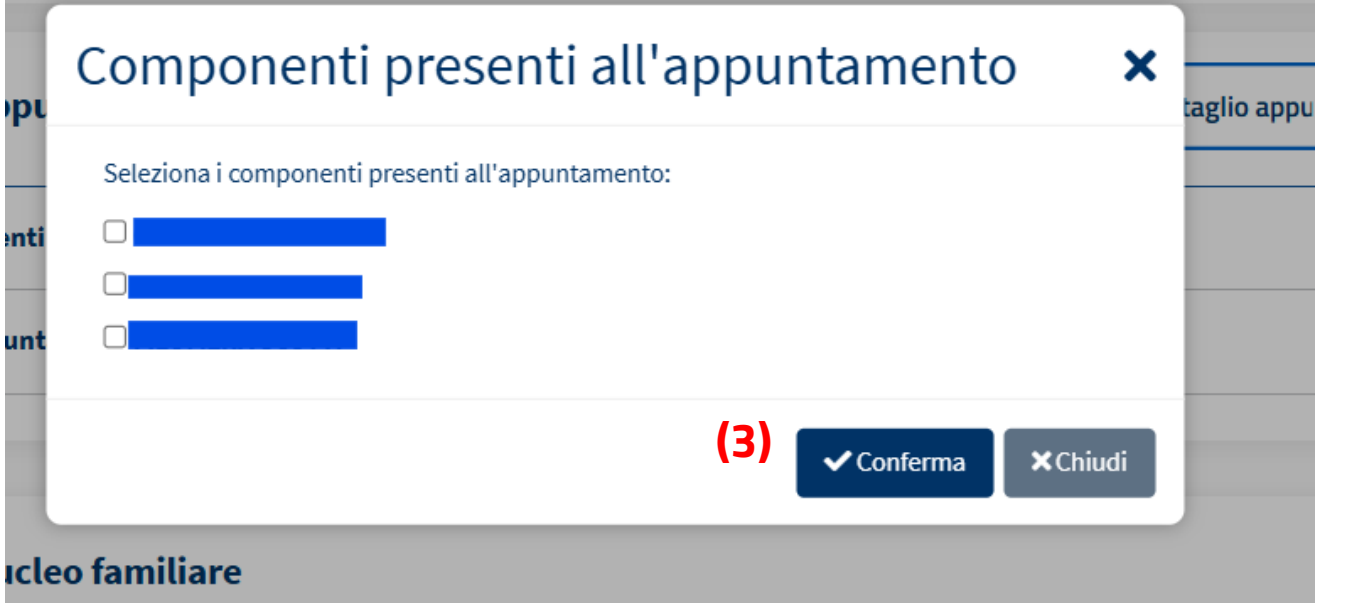

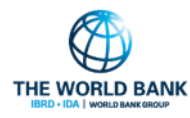

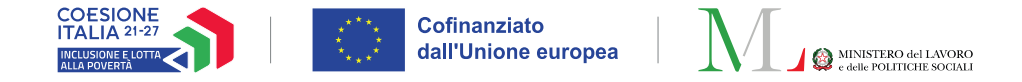

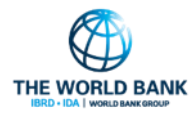

# RUBRICA DEI CONTATTI DEI BENEFICIARI

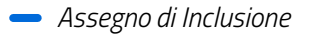

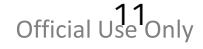

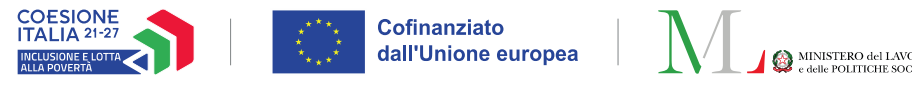

## Rubrica dei contatti dei beneficiari (1/4)

Ruolo coinvolto: **Case manager** 

All'interno della pagina di «**Gestione nucleo**» (1) è disponibile la «**Rubrica dei contatti dei beneficiari**» (2) che permette di gestire i contatti (e-mail, cellulare, telefono fisso) del beneficiario.

La rubrica, oltre ai contatti forniti da INPS, potrà essere alimentata dal case manager.

La rubrica è composta da:

- 1. I **contatti forniti da INPS** tramite le domande ADI
- I contatti registrati dal case manager (per ogni contatto sarà visibile il comune che lo ha inserito e registrato)

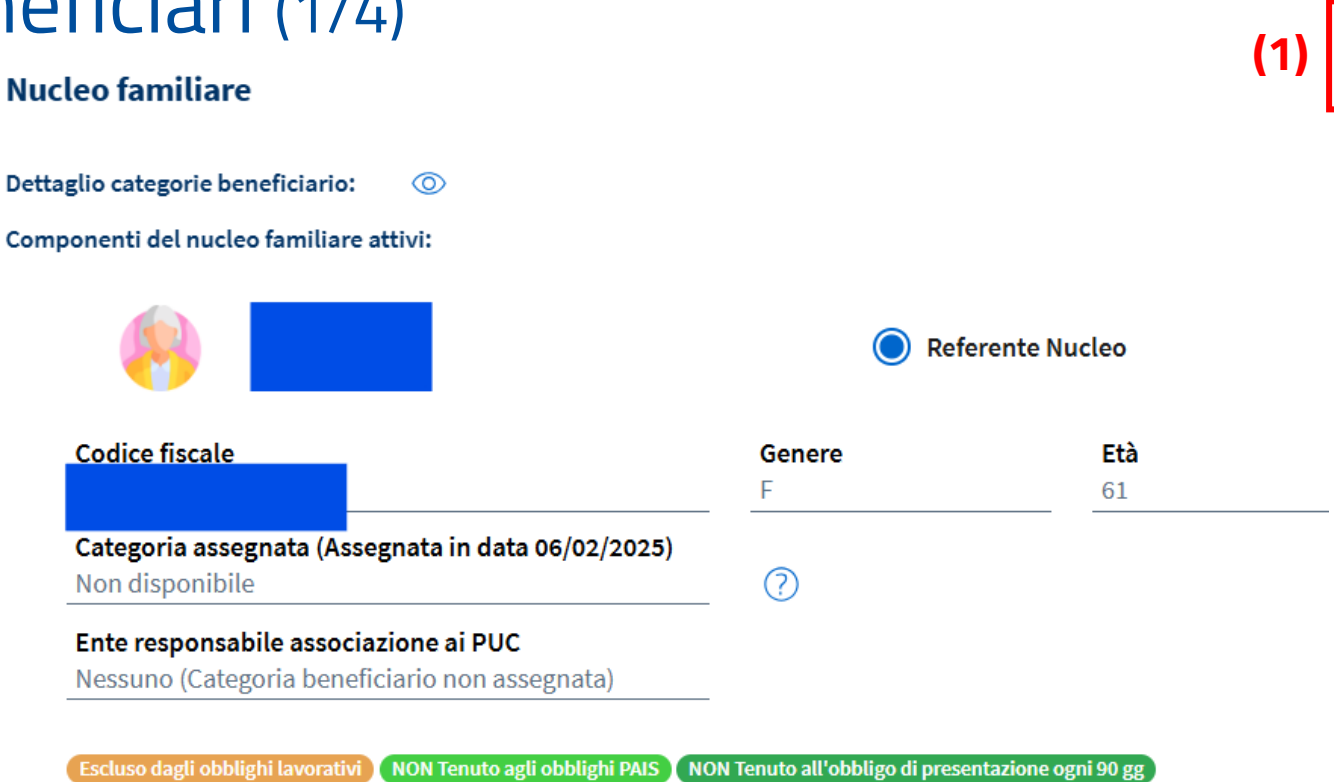

![](_page_11_Picture_9.jpeg)

THE WORLD BANK

0

3

![](_page_12_Picture_0.jpeg)

![](_page_12_Picture_1.jpeg)

## Rubrica dei contatti dei beneficiari (2/4)

Ruolo coinvolto: Case manager

Sulla scheda dei componenti del nucleo, accessibile dalla pagina di gestione del caso, verranno mostrati i contatti impostati come preferiti, contrassegnati da una stella verde **(1)**.

Le spunte verdi invece **(2)** identificano i contatti comunicati e validati dai sistemi INPS.

**Nota bene!** In assenza di contatti preferiti impostati dal case manager, saranno visualizzati come contatti preferiti quelli forniti da INPS.

#### Contatti forniti da INPS

| -mail                                                                                                    | Cellulare               |                                                                               | Num. Fisso                                                   |   |
|----------------------------------------------------------------------------------------------------|-------------------------|-------------------------------------------------------------------------------|--------------------------------------------------------------|---|
| email@email.it 🗸 (2)                                                                                                    | 3394659565 🗸            |                                                                               | 3515250743 🗸                                                 |   |
| ontatti inseriti dal Case Mar                                                                                                    | nager                   |                                                                               |                                                              |   |
| Indirizzi Email: Aggiungi                                                                                                    |                         |                                                                               |                                                              |   |
| Contatto                                                                                                    | Comune di registrazione | Data Creazione                                                                | Data Cancellazione                                           |   |
| franhail.com 🕇                                                                                                    | (1)                     | 12/05/2025                                                                    |                                                              | * |
|                                                                                                    |                         |                                                                               |                                                              |   |
| ll@eliminato.it 🛢                                                                                                    |                         | 12/05/2025                                                                    | 12/05/2025                                                   |   |
| lll@eliminato.it 🖣<br>aaa@bbb.it 🛢                                                                                                    |                         | 12/05/2025<br>12/05/2025                                                      | 12/05/2025<br>12/05/2025                                     |   |
| Ill@eliminato.it<br>aaa@bbb.it<br>Numeri di cellulare: Aggiungi<br>Contatto Comun                                                                                    | e di registrazione      | 12/05/2025<br>12/05/2025<br>Data Creazione                                    | 12/05/2025<br>12/05/2025<br>Data Cancellazione               |   |
| Ill@eliminato.it<br>aaa@bbb.it<br>Numeri di cellulare: Aggiungi<br>Contatto Comun<br>2233213113                                                                      | e di registrazione      | 12/05/2025<br>12/05/2025<br>Data Creazione<br>12/05/2025                      | 12/05/2025<br>12/05/2025<br>Data Cancellazione<br>12/05/2025 |   |
| Ill@eliminato.it<br>aaa@bbb.it<br>Numeri di cellulare: Aggiungi<br>Contatto Comun<br>3233213113<br>Numeri di telefono fissi: Aggiungi<br>Contatto Comune di registra | e di registrazione      | 12/05/2025<br>12/05/2025<br>Data Creazione<br>12/05/2025<br>Data Cancellazion | 12/05/2025<br>12/05/2025<br>Data Cancellazione<br>12/05/2025 |   |

![](_page_13_Picture_0.jpeg)

![](_page_13_Picture_1.jpeg)

## Rubrica dei contatti dei beneficiari (3/4)

Ruolo coinvolto: Case manager

**Nota bene!** La rubrica è relativa <u>al beneficiario</u>, e non al caso, pertanto saranno visibili anche i contatti registrati da eventuali altri comuni o altri operatori, come in caso di trasferimenti da altri comuni, trasferimenti ad altri assistenti sociali o domande presentate con nucleo differente.

La rubrica consentirà agli assistenti sociali di accedere e visualizzare **tutti i contatti per un beneficiario**, a prescindere dalle domande presentate e dai comuni di residenza.

#### Contatti forniti da INPS

| E-mail           | Cellulare    | Num. Fisso   |
|------------------|--------------|--------------|
| email@email.it 🗸 | 3394659565 🗸 | 3515250743 🗸 |

#### Contatti inseriti dal Case Manager

![](_page_13_Figure_9.jpeg)

× Chiudi

![](_page_14_Picture_0.jpeg)

![](_page_14_Picture_1.jpeg)

## Rubrica dei contatti dei beneficiari (4/4) Ruolo coinvolto: Case manager

Le tabelle dei contatti registrati dai case manager mostreranno le indicazioni del comune che ha effettuato la registrazione.

Per ogni contatto registrato dal case manager sarà possibile:

- Inserire un nuovo contatto (e-mail/cellulare/telefono fisso) (1)
- Impostarlo come preferito selezionando l'icona a stella verde (2)
- Eliminarlo (solo se il dato è stato creato <u>dallo stesso comune che effettua la cancellazione</u>) (3)

![](_page_14_Picture_8.jpeg)

![](_page_15_Picture_0.jpeg)

![](_page_15_Picture_1.jpeg)

## VISUALIZZAZIONE DATI DEL TUTORE E GENITORE NON CONVIVENTE

![](_page_15_Picture_3.jpeg)

![](_page_15_Picture_4.jpeg)

![](_page_16_Picture_0.jpeg)

![](_page_16_Picture_1.jpeg)

## Visualizzazione dati del tutore e genitore non convivente (1/2) Ruolo coinvolto: Case manager

Qualora per una domanda presentata da un nucleo familiare sia stata comunicata anche la presenza di un tutore e/o di un genitore non convivente, sarà possibile consultare i loro dati anagrafici una volta aperto il caso, nella sezione di dettaglio alla voce «**Domande ADI e condizione economica**» (1). Cliccando sull'icona di dettaglio è possibile accedere alle relative informazioni aggiuntive (2).

|          |                |                        | Nessun app | untamento      |            |
|----------|----------------|------------------------|------------|----------------|------------|
|          |                |                        |            |                |            |
| <u> </u> | Nucleo familia | re                     |            |                |            |
|          |                | Nome                   | Cognome    | Codice Fiscale | Nato/a il  |
|          |                |                        |            |                | 10/08/1983 |
| •        |                |                        |            |                | 16/01/1998 |
|          | Domande ADI e  | e condizione economica | (1)        |                |            |
|          |                |                        |            |                |            |

![](_page_16_Picture_6.jpeg)

![](_page_17_Picture_0.jpeg)

![](_page_17_Picture_1.jpeg)

## Visualizzazione dati del tutore e genitore non convivente (2/2) Ruolo coinvolto: Case manager

I dettagli del tutore o del genitore non convivente saranno visualizzati nelle finestre corrispondenti **(1)**.

Qualora non sia stata comunicata la presenza di un tutore e/o genitore non convivente, un trattino in corrispondenza della voce «**Tutore | Genitore non convivente**» ne indicherà l'assenza.

| Cognome      | Nome          | Recapito Cellulare                  | Email          | Telefono fisso |
|--------------|---------------|-------------------------------------|----------------|----------------|
|              |               | 333.                                | test@gmail.com |                |
|              |               |                                     |                |                |
|              |               |                                     |                |                |
| Dettaglio G  | enitore non c | onvivente <b>(1)</b>                |                | -              |
| Dettaglio Ge | enitore non c | onvivente (1)<br>Recapito Cellulare | Email          | Telefono fisso |

![](_page_17_Picture_6.jpeg)

![](_page_18_Picture_0.jpeg)

![](_page_18_Picture_1.jpeg)

# VISUALIZZAZIONE NUMERO DEI CASI DA ASSEGNARE NEI PROPRI COMUNI DI COMPETENZA

![](_page_18_Picture_3.jpeg)

![](_page_18_Picture_4.jpeg)

![](_page_19_Picture_0.jpeg)

![](_page_19_Picture_1.jpeg)

# Visualizzazione numero dei casi da assegnare nei propri comuni di competenza

Ruolo coinvolto: Case manager

Il case manager, nella pagina «**Elenco casi**», può visualizzare un riquadro che riporta il numero dei casi attivi non ancora assegnati nel proprio comune di competenza.

Cliccando su «**Casi non ancora assegnati**» **(1)**, verrà visualizzato il dettaglio per ogni comune di propria competenza **(2)**.

| 1<br>appuntamento non ancora valutato |       |                | 1<br>si non ancora assegnati |   |                                 |             |                                |  |
|---------------------------------------|-------|----------------|------------------------------|---|---------------------------------|-------------|--------------------------------|--|
| icerca casi                           |       |                |                              |   |                                 |             |                                |  |
| ld Caso                               | ld do | manda          |                              |   | Cod. Fiscale Beneficiario       |             | Nome/Cognome                   |  |
| Identificativo Caso                   | I bi  | Domanda        |                              |   | Codice Fiscale                  |             | Nome                           |  |
| Residenza                             | Stato | Stato          |                              |   | Stato del beneficio             |             | Data prossima scadenza         |  |
| Selezionare                           | ✓ Se  | lezionare      |                              | ~ | Selezionare                     | ~           | Data prossima scadenza         |  |
| Stato AP                              |       |                | Stato Quadro                 |   |                                 | Stato Patto |                                |  |
| Selezionare                           |       | ~              | Selezionare                  |   | ~                               | Selezionare |                                |  |
| Casi con condizioni da gestire        | Stato | primo appuntam | ento (120 gg)                |   | Giorni alla scadenza dei 120 gg |             | Giorni alla scadenza dei 90 gg |  |
| ×                                     | Se    | lezionare      |                              | ~ | Selezionare                     | ~           | Selezionare                    |  |
| Nucleo con Obbligo dei 90 gg          |       |                |                              |   |                                 |             |                                |  |
| ×                                     |       |                |                              |   |                                 |             |                                |  |

![](_page_19_Picture_7.jpeg)

![](_page_20_Picture_0.jpeg)

![](_page_20_Picture_1.jpeg)

## Invio email settimanale per i casi non assegnati Ruolo coinvolto: Coordinatore PalS

La piattaforma GePI invierà settimanalmente una e-mail ai Coordinatori PaIS con l'indicazione **dei casi da assegnare ai case manager** e in attesa di elaborazione.

Il testo della mail riporta il numero totale dei casi non ancora assegnati suddivisi per Comune, come nel testo di esempio **(1)**.

![](_page_20_Picture_5.jpeg)

In data 22/05/2025 sono stati rilevati 2 casi da assegnare nei tuoi comuni di competenza.

- Catania: 1 caso da assegnare - Misterbianco: 1 caso da assegnare (1)

Cordiali Saluti. Email generata automaticamente si prega di non rispondere

![](_page_20_Picture_10.jpeg)

![](_page_21_Picture_0.jpeg)

![](_page_21_Picture_1.jpeg)

# VISUALIZZAZIONE CASE MANAGER CHE GESTISCE IL CASO

![](_page_21_Picture_3.jpeg)

![](_page_21_Picture_4.jpeg)

![](_page_22_Picture_0.jpeg)

## Visualizzazione case manager che gestisce il caso Ruolo coinvolto: Responsabile registrazione incontri

Risul Visual

Il responsabile per la registrazione degli incontri può visualizzare il nominativo del case manager che gestisce il caso nella colonna «Assistente sociale» (1).

Anche all'interno del calendario, all'atto della registrazione di una presentazione spontanea o avvenuto incontro, il responsabile per la registrazione degli incontri può visualizzare il nominativo del case manager di riferimento (2).

| Ricerca casi                      |                                                                                                    |                                              |              |                        |                                    |         |                      |                                                                                           |                   |           |                                  |        |                                |                           |
|-----------------------------------|----------------------------------------------------------------------------------------------------|----------------------------------------------|--------------|------------------------|------------------------------------|---------|----------------------|-------------------------------------------------------------------------------------------|-------------------|-----------|----------------------------------|--------|--------------------------------|---------------------------|
| ld Caso                           |                                                                                                    |                                              | ld doman     | da                     |                                    |         | Cod. Fiscale Benefic | iario                                                                                     |                   | Nome/Co   | gnome                            |        |                                |                           |
| Identificativo Caso               |                                                                                                    |                                              | Id Doma      | anda                   |                                    |         | Codice Fiscale       |                                                                                           |                   | Nome      |                                  |        |                                |                           |
| Residenza                         |                                                                                                    |                                              | Stato        |                        |                                    |         | Stato del beneficio  |                                                                                           |                   | Data pros | sima scad                        | lenza  |                                |                           |
| Selezionare                       |                                                                                                    | ~                                            | Selezio      | nare                   |                                    | ~       | Selezionare          |                                                                                           | ~                 | Data pr   | ossima sc                        | adenza |                                |                           |
| Stato primo appuntamento          |                                                                                                    |                                              |              |                        |                                    |         |                      |                                                                                           |                   |           |                                  |        |                                |                           |
| Selezionare                       |                                                                                                    | ~                                            |              |                        |                                    |         |                      |                                                                                           |                   |           |                                  |        |                                |                           |
|                                   |                                                                                                    |                                              |              |                        |                                    |         |                      |                                                                                           |                   |           |                                  |        |                                | Q Cerca                   |
| Risultati                         |                                                                                                    |                                              |              |                        |                                    |         |                      |                                                                                           |                   |           |                                  | •      | Visualizzati 1 di 1 risul      | tati Record totali: 1     |
| Visualizza do se sinha            |                                                                                                    |                                              |              |                        |                                    |         |                      |                                                                                           |                   |           |                                  |        |                                |                           |
| visualizza 10 Vigne               | ld Caso ↑↓                                                                                                    | Referente Nu                                 | ıcleo        | Stato Lavorazione      | info appuntamenti                  | Pro     | ossima<br>adenza î↓  | Riepilogo Scadenze                                                                        |                   | Domande   | Nucleo                           | Comune | (1)<br>Indirizzo               | Assistente<br>sociale     |
| Registra Presentazione            | GEPI-20250206-10 (Attivo<br>●)                                                                                                    |                                              |              | Nessuna<br>valutazione | Primo Appuntamento non<br>presente | 06,     | /06/2025             | Scadenza 120 gg<br>• Meno di 30 giorni alla sc<br>(15)<br>Scadenza 90gg<br>• Non definita | adenza dei 120 gg | 0         | <ul> <li>⊘</li> <li>¥</li> </ul> | Roma   | V.<br>PALAGIANELLO,52<br>00133 | Gio <b>ngin finand</b> io |
| Evento                            | into<br>sci la tipologia di evento:<br>esentazione spontanea dei ben                                                                                                    | eficiari O P                                 | ianificazion | eincontro              |                                    |         |                      |                                                                                           | 2                 |           |                                  |        | riccuence                      | JUCCESSIVO                |
| Tipolo                            | ogia Evento:                                                                                                    |                                              |              |                        | Colore:                            |         |                      |                                                                                           |                   |           |                                  |        |                                |                           |
| Alt                               | ro                                                                                                    |                                              |              |                        | ~                                  |         |                      |                                                                                           |                   |           |                                  |        |                                |                           |
| ll gior                           | no:                                                                                                    |                                              |              | Dalle:                 |                                    |         | Alle:                |                                                                                           |                   |           |                                  |        |                                |                           |
|                                   |                                                                                                    |                                              |              | 15:20                  |                                    | C       | 15:20                |                                                                                           | 0                 |           |                                  |        |                                |                           |
| Rice<br>I d (<br>Ass<br>Pre<br>Sc | erca Casi/Domanda da associ<br>dentificativo Caso<br>Caso : GEPI-20250206-10<br>Domanda: INPS<br>segnato a: Gio rdo<br>rdo<br>ossima scadenza: 06/06/2025<br>adenza 120 gg<br>Meno di 30 giorni alla sca: | are all'evento<br>072<br>(2<br>denza dei 120 | )<br>gg (15) | ld Domanda .           |                                    | Cod. Fi | iscale Beneficiario  | Q Cerca                                                                                   |                   |           |                                  |        |                                |                           |
| Sca                               | adenza 90gg<br>• Non definita                                                                                                    |                                              |              |                        |                                    |         |                      |                                                                                           |                   |           |                                  |        |                                |                           |

![](_page_22_Picture_6.jpeg)

![](_page_22_Picture_7.jpeg)

![](_page_22_Picture_8.jpeg)